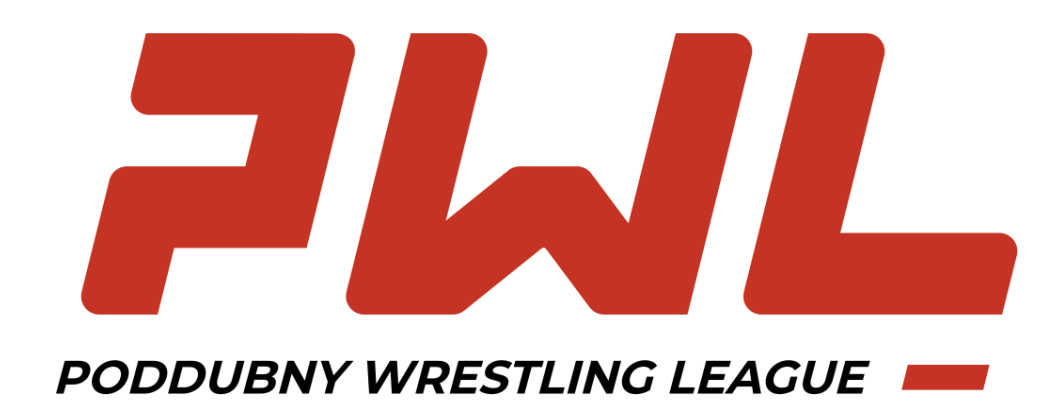

## **A REGISTRATION GUIDE**

To participate in events you need to submit an athlete's electronic profile and an application. First, you need to register in the data base.

## For registration:

1) In your browser type in <u>bd.wrestrus.ru</u> and press Enter.

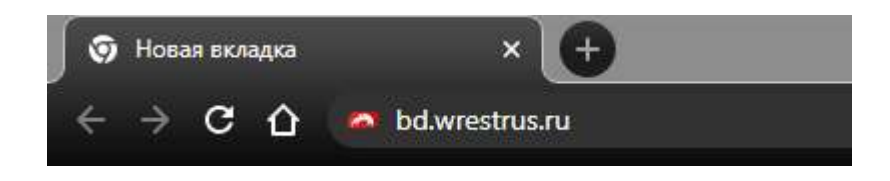

2) Click on «Login/Register», choose «Register».

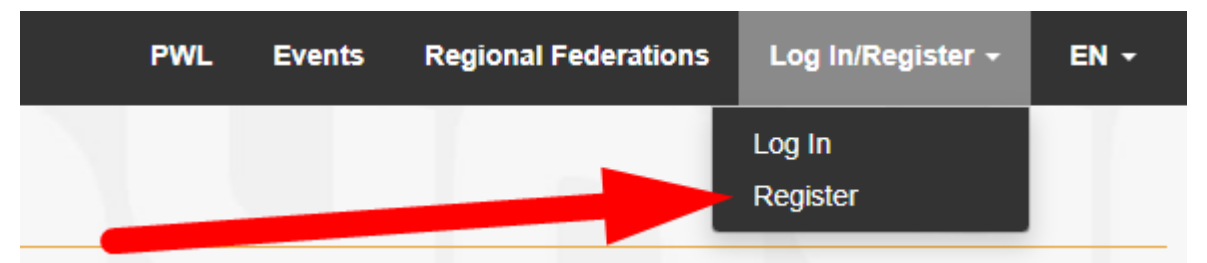

3) Fill in the fields with a valid e-mail address (for receiving a confirmation link), your name and a password. Click the Register button.

|   | Регистрация        | × |  |
|---|--------------------|---|--|
| s | Email              |   |  |
| l | имя Name           |   |  |
|   | Password           |   |  |
| l | Repeat<br>password |   |  |
| l | Register           |   |  |
|   |                    |   |  |

- 4) Follow the link in the e-mail sent to the address you supplied.
- 5) Once you click on the link, your account will be registered in the data base.
- 6) In your browser type in <u>bd.wrestrus.ru</u> and press Enter.
- 7) Enter your e-mail and password you supplied by registration, then press Log in.

## Creating a profile and registering to events:

1) On the starting page on the data base click the green ADD button, choose International Athlete.

| СПОРТИВНОЙ<br>БОРЬБЫ РОССИИ                                                    | Database PW                                         | L Events                     | Insurances                          | Regional Federations | Payment                       | My Account +  | EN + |
|--------------------------------------------------------------------------------|-----------------------------------------------------|------------------------------|-------------------------------------|----------------------|-------------------------------|---------------|------|
| Dear athletes! Profiles returned by the been applied and verified. For more in | e Russian wrestling feo<br>nformation on profile co | deration for<br>prrection re | correction <b>are</b> :<br>ad HERE. | suspended until th   | e necessary                   | corrections h | ave  |
| Database                                                                       |                                                     |                              |                                     |                      | Add -                         |               |      |
| Participant Type                                                               | Wrestling Type                                      | ~                            | Status                              |                      | Coach<br>Referee<br>Foreign / | Athlete       | ~    |
| Surname                                                                        | Name                                                |                              | Father's Age cat                    | Name<br>egory 🗸      | Bir                           | th Date       |      |

2) Fill in all the fields on all the 4 tabs of the profile. If you do not have a father's name, leave the corresponding field blank.

You may provide your names in Latin or Cyrillic. For international events names in Cyrillic are automatically transliterated into Latin.

| General Information | Wrestling | Photo | Foreign Passport |  |
|---------------------|-----------|-------|------------------|--|
| Country             |           |       |                  |  |
|                     |           |       |                  |  |
| Sex                 |           |       |                  |  |
| Male                |           |       |                  |  |
| Surname             |           |       |                  |  |
| Name                |           |       |                  |  |
| Father's Name       |           |       |                  |  |
| Birth Date          |           |       |                  |  |
| 01.01.1990          |           |       |                  |  |
| E-mail              |           |       |                  |  |
| Telephone Numer     |           |       |                  |  |

 Should you leave some fields blank, the system will save the draft so that you can finish it later. After a successful completion of the profile you will be able to find it in the date base with BLUE REGISTERED LABEL.

| Databa | se               |            |                                    |               | Add <del>~</del> |            |        |
|--------|------------------|------------|------------------------------------|---------------|------------------|------------|--------|
|        | Participant Type | ~          | Wrestling Type                     | Status        | ~                | Region     | ~      |
| þ      | vanov            |            | Name                               | Father's Name |                  | Birth Date |        |
|        |                  |            |                                    | Age category  | ~                |            |        |
| oto    | Full Name        | Birth Date | Sport Type                         |               | Status           | License    | Copocu |
| 010    | Ivanov Andrei    | 01 01 1990 | Greco Roman Wrestling, Freestyle W | Irestling     | Status           | Ne 0717c2  | Edit   |
|        | Ivanov Andrei    | 01.01.1990 | Greco-Roman wrestling, Freestyle w | resung        | registered       | HE OF ITCE | Edit   |

4) Switch to the <u>https://bd.wrestrus.ru/pwl/</u> address or use link PWL in menu.

| СПОРТИВНОЙ<br>СПОРТИВНОЙ<br>БОРЬБЫ РОССИИ                                                                                                    | Database P | WL Events          | Insurances         | Regional Federat             | tions Payment  | My Account + | EN - |
|----------------------------------------------------------------------------------------------------|------------|--------------------|--------------------|------------------------------|----------------|--------------|------|
|                                                                                                    | 1          | Россия,<br>Russia, | Mocква  <br>Moscow | 19-20 мая 20<br>May 19-20, 2 | 022 г.<br>2022 |              |      |
| Полезная информация                                                                                                    |            |                    |                    |                              |                |              |      |
| Ниструкция по регистрации на соревнования PWL                                                                                                    |            |                    |                    |                              |                |              |      |
| lay 2022                                                                                                    |            |                    |                    |                              | -              |              |      |
|                                                                                                    |            |                    |                    |                              |                |              |      |
|                                                                                                    | REGI       | STRATION C         | LOSING 15.         | 05                           |                |              |      |
| Greco-Roman Wrestling Poddubny Wrestling League<br>May 19, 2022 - May 20, 2022 ♀ Москва<br>Возрастная категория: 18 лет и старше                                                            |            |                    |                    |                              |                |              | Open |
|                                                                                                    |            |                    |                    |                              |                |              |      |
|                                                                                                    | REGI       | STRATION C         | LOSING 15.0        | 05                           |                |              |      |
| Freestyle Wrestling Poddubny Wrestling League        Ш Мау 19, 2022 - Мау 20, 2022       Ф Москва         Возрастная категория: 18 лет и старше       Возрастная категория: 18 лет и старше |            |                    |                    |                              |                |              | Open |

5) On the Event page click Registration. You will be directed to the page with all athletes legitimate for registration.

| СПОРТИВНОЙ СОГОРЬЕЫ РОССИИ                                                                                                    | Database                                                                      | PWL Events                                                                                                    | Insurances  | Regional Federations | Payment  | My Account + | EN <del>-</del> |
|----------------------------------------------------------------------------------------------------|-------------------------------------------------------------------------------|----------------------------------------------------------------------------------------------------|-------------|----------------------|----------|--------------|-----------------|
|                                                                                                    | Greco-Roman Wrestling<br>Poddubny W<br>May 19, 2022 - May 20,<br>Registration | g, 18 years and old<br>/restling Le                                                                                                    | er<br>eague | 9 Москва             |          |              |                 |
| Спортивной<br>спортивной<br>сорьсы россии                                                                                        | Database                                                                      | PWL Events                                                                                                    | Insurances  | Regional Federations | Payment  | My Account + | EN +            |
| Participant's Application "Poddubny                                                                                              | Wrestling League"                                                             | _                                                                                                    |             |                      |          | <u> </u>     | _               |
| Region                                                                                                    | Sumame                                                                        |                                                                                                    | Name        |                      | Father's | Name         |                 |
| Birth Date                                                                                                    | Accepted                                                                      | ~                                                                                                    |             |                      |          |              |                 |
| Athletes Available                                                                                                    |                                                                               | Search                                                                                                    | Reset       | /                    |          |              |                 |
| Accepted<br>Submit application<br>Tapping Adam Manner<br>1.01.01.1990<br>Armenia<br>Greco-Roman Wrestling<br>Freestyle Wrestling | ▲ Ivan                                                                        | Submit application<br>Submit application<br>Nov Andrei<br>11.1990<br>ublic of Belarus<br>co-Roman Wrestling<br>estyle Wrestling<br>пллинг (Мужчины) | Accepte     |                      |          |              |                 |

- 6) Fill in all the fields carefully. The information will be used by the organizers and commentators at the event.
- 7) Once submitted the application form will go to the event's organizers for confirmation. You will receive further notifications to the e-mail address or phone number you provided.